# TRANSFORMACE A VYTVÁŘENÍ NOVÝCH PROMĚNNÝCH + VÝBĚR PŘÍPADŮ

Deskriptivní analýza kvantitativních dat

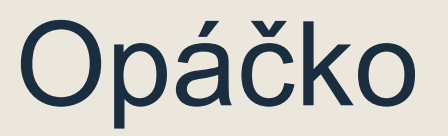

MODUS: Nejčastější hodnota 3 4 7 8 10 11

SMĚRODATNÁ ODCHYLKA: Vyjadřuje, jak moc jsou jednotlivé hodnoty rozptýleny kolem průměru PRŮMĚR: 3 4 7 8 10 11 11 M = 7.71

10 11 11

MEDIÁN:

3

Střední hodnota

7

4

SD = 3.25

Jak reportovat základní charakteristiky jednotlivých proměnných v textu/úkolu N (počet validních hodnot) a navíc:

 Nominální/ krátké ordinální: (relativní) četnosti kategorií (tj. Procenta)

– Kardinální (škálové): průměr, SD, minmax

### Cvičení

- V datasetu transformace\_lekce zkuste vyjet četnosti proměnné, která měří míru důvěry k Televizi Barrandov + její modus
  - Analyze  $\rightarrow$  Descriptive Statistics  $\rightarrow$  Frequencies
    - Tam kliknout na Statistics a naklikat, co potřebujete (viz minulá hodina)

 Co když tuším, že medián důvěry k Televizi Barrandov by se mohl lišit s ohledem na věk respondenta?

A) transformovat proměnnou věk tak, abychom měli menší množství kategorií
B) zobrazit tuto proměnnou vzhledem k jiné kategorii

### Rekódování proměnných (transformace)

- 1. Máme jiný typ próměnné, než potřebujeme
  - Nejčastěji string a potřebujeme numeric
- 2. Máme proměnnou kardinální a chceme z ní udělat ordinální
  - Typicky se tento typ transformace používá u věku shlukujeme do kategorií
- 3. Proměnná je nakódovaná jinak, než chceme
  - Nejčastěji měníme orientaci škály například, kdy chceme, aby se stoupající stupnicí stoupal i postoj k dané proměnné, ale orientaci škály je opačná
  - Nepsaný zvyk: Čím vyšší skór mám, tím více se u mě projevuje měřená charakteristika (názor, postoj, vlastnost…)
- 4. Chceme vytvořit průměrnou hodnotu z "příbuzných" proměnných – tj máme několik položek, které nám měří dohromady jednotlivé dimenze nějakého jevu

### Máme jiný typ proměnné než potřebujeme

■ Procedura Transform → recode into different variable (string na numeric)

| <u>F</u> ile     | <u>E</u> dit | <u>V</u> iew | <u>D</u> ata | <u>T</u> ransform  | <u>A</u> nalyze            | Direct <u>M</u> arket | ing   | <u>G</u> raph: | s    | <u>U</u> tili |
|------------------|--------------|--------------|--------------|--------------------|----------------------------|-----------------------|-------|----------------|------|---------------|
| 2                |              |              |              | Comput             | e Variable<br>alues withir | 1 Cases               |       |                | ĥ    |               |
| 199 : jazyk_ru 0 |              |              |              | Shi <u>f</u> t Val | Shift Values               |                       |       |                |      |               |
|                  |              |              | plat         | Recode             | into Same '                | Variables             |       |                | erne | t             |
|                  | 1            | 0            | 14700        | Decede             | into <u>D</u> iffere       | nt\/orighlag          |       |                |      | 5             |
|                  | 2            | 2            | 12700        | Recode             | into Dillere               | nt variables          |       |                |      | 6             |
|                  | 3            | 0            | 12700        | 🔯 <u>A</u> utomat  | ic Recode                  |                       |       |                |      | 5             |
|                  | 4            | 7            | 12500        | Visual <u>B</u>    | inning                     |                       |       |                |      | 5             |
|                  | 5            | 0            | 12700        | 🔀 Opt <u>i</u> mal | Binning                    |                       |       |                |      | 5             |
|                  | 6            | 2            | 29600        | <u>P</u> repare    | Data for M                 | odeling               |       | •              |      | 6             |
|                  | 7            | 9            | 14500        | Rank Ca            | ises                       |                       |       |                |      | 4             |
|                  | 8            | 1            | 13300        | 🗎 Date an          | d Time Wiz:                | ard                   |       |                |      | 6             |
|                  | 9            | 9            | 12900        |                    |                            | ar u                  |       |                |      | 5             |
|                  | 10           | 8            | 12900        |                    | I <u>m</u> e Series        |                       |       |                |      | 3             |
|                  | 11           | 2            | 19300        | 📲 Replace          | Missing <u>V</u> a         | alues                 |       |                |      | 5             |
|                  | 12           | 0            | 13900        | 🍘 Random           | n Number <u>G</u>          | enerators             |       |                |      | 6             |
|                  | 13           | 7            | 13800        | Run Per            | iding Trans                | forms                 | Ctrl+ | G              |      | 5             |
|                  | 14           | 6            | 13500        | 2                  | 2 m                        |                       | 1     |                | 1    | 6             |
|                  |              | 1            |              |                    |                            |                       |       |                |      |               |

#### 🙀 Recode into Different Variables: Old and New Values

| Old Value                         | New Value                                              |
|-----------------------------------|--------------------------------------------------------|
|                                   | ⊙ Va <u>l</u> ue:                                      |
|                                   | O System-missing                                       |
| ● <u>S</u> ystem-missing          | Copy old value(s)                                      |
| O System- or <u>u</u> ser-missing |                                                        |
| ● Ra <u>ng</u> e:                 | 0 <u>id</u> > New:<br>Y> 1<br>'m' -> 2                 |
| <u>t</u> hrough                   | Add                                                    |
| Range, LOWEST through value:      | Re <u>m</u> ove                                        |
| Range, value through HIGHEST:     |                                                        |
|                                   | Output varia <u>b</u> les are strings <u>W</u> idth: 8 |
| ○ All <u>o</u> ther values        | Convert numeric strings to numbers ('5'->5)            |
|                                   | <u>Continue</u> Cancel Help                            |
|                                   |                                                        |

### Když máme hodnoty v jiném měřítku než v jakém je mít chceme

| i.e. | 0                                                                                                    | 0                                                                                                    | (tan'ini ingula, ao darar                                                                             | (0, no)                                                                                               | Nene                                                                                       | 9 = Diabt d Ordinal                                | Insut                                                                                                    |                                                                                                    |
|------|----------------------------------------------------------------------------------------------------|----------------------------------------------------------------------------------------------------|----------------------------------------------------------------------------------------------------|----------------------------------------------------------------------------------------------------|--------------------------------------------------------------------------------------------|----------------------------------------------------|----------------------------------------------------------------------------------------------------|----------------------------------------------------------------------------------------------------|
| IC   | 0                                                                                                    | U                                                                                                    | cterymi jazyky se doroz                                                                               | cumite? francouzstina                                                                                 | {0, ne}                                                                                    | None                                               | Pacada into Different Variables: Old and New Value                                                                                                    | ~ ~                                                                                                    |
| ric  | 8                                                                                                    | 0                                                                                                    | Kterými jazyky se doroz                                                                               | {0, ne}                                                                                               | None                                                                                       | Recode into Different variables: Old and New Value |                                                                                                    |                                                                                                    |
|      | ID<br>průměrní<br>pohlaví (<br>Průměrní<br>Jak často<br>Kterými j<br>Kterými j<br>Kterými j<br>Kterými j | ý měsíční p<br>(gender]<br>ý měsíční p<br>o používáte<br>azyky se do<br>azyky se do<br>azyky se do<br>azyky se do | riables          Numeric Varia         věk> věk_ka         Qld and New         Qld and New         OK | ble -> Output Variable:<br>t<br>1.<br>Values<br>case selection condition)<br><u>Reset</u> Cancel Help | Output Variable<br><u>N</u> ame:<br>věk_kat<br>Label:<br>věkové kategori<br>C <u>h</u> ang |                                                    | Old Value<br>Value:<br>System-missing<br>System- or user-missing<br>System- or user-missing<br>Range.<br>30<br>through<br>39<br>Range, LOWEST through value:<br>Range, value through HIGHEST:<br>All other values | New Value<br>Value<br>Value<br>Value<br>System-missing<br>Copy old value(s)<br>Old> New:<br>20 thru 29> 1<br>Add<br>Change<br>Remove<br>Cutput variables are strings Width: 8<br>Convert numeric strings to numbers ('5'->5)<br>ue Cancel Help |

| Value Labels     |                 |               |   |          |
|------------------|-----------------|---------------|---|----------|
| Value:           |                 |               |   | Spelling |
|                  |                 |               |   | opening  |
| Label:           |                 |               |   |          |
|                  | 1 = "18-24"     |               |   |          |
|                  | 2 = "25-34"     |               |   |          |
|                  | 3 = "35-44"     |               |   |          |
|                  | 4 = "45-54"     |               |   |          |
|                  | 5 = "55-64"     |               |   |          |
| <u>A</u> dd      | 6 = "65 a více" |               |   |          |
| <u>C</u> hange   |                 |               |   |          |
| Remove           |                 |               |   |          |
| Tto <u>m</u> ove |                 |               |   |          |
|                  |                 |               |   |          |
|                  |                 |               |   |          |
|                  |                 |               |   |          |
|                  |                 |               |   |          |
|                  |                 |               |   |          |
|                  |                 | OK Cancel Hel | р |          |

### Když máme proměnnou nakódovanou jinak než jak ji chceme mít

- Standardně platí, že pravidlo, že u delších škál znamená nejmenší hodnota nejmenší míru a největší hodnota největší míru
- Často u škálových proměnných používáme několik položek za sebou, protože díky tomu můžeme docílit přesnějšího změření jevu:
  - R12\_1 : Příjmy domácnosti, ve které žiju, pokrývají všechny její potřeby.
  - R12\_2 : Myslím, že se mám finančně lépe než většina lidí v této zemi.
  - R12\_3 : Obávám se, že na tom v budoucnu budu finančně hůř, než jak na tom jsem nyní.
    - (na 5bodové stupnici, kde 1 znamená "rozhodně nesouhlasím" a 5 znamená "rozhodně souhlasím")

### Komputa položek

- Když potřebujeme být trochu "kreativní"
- Umožňuje nám
  - Comupute variable
    - Vytvářet/přetvářet položky podle různých matematických vzorců (sčítání, odčítání, násobení...)
  - Count values
    - Spočítat hodnoty napříč položkama

| Interes        | farra .           | Analyza             | <u>C</u> raphs | <u>U</u> tilities | E <u>x</u> tens |
|----------------|-------------------|---------------------|----------------|-------------------|-----------------|
| 🖻 <u>C</u> o   | ompute '          | Variable            |                |                   |                 |
| + Pr           | ogramm            | nability Tra        | nsformatio     | n                 |                 |
| 🔀 C <u>o</u>   | ount Val          | ues within          | Cases          |                   |                 |
| N SI           | n <u>i</u> π valu | es                  |                |                   |                 |
| S 🔤 Re         | ecode in          | to <u>S</u> ame \   | /ariables      |                   | -               |
|                | ecode in          | to Differen         | t Variables    |                   |                 |
| Ν              | utomatic          | Recode              |                |                   |                 |
| S 🕂 Cr         | reate Du          | mmy Vari            | ables          |                   |                 |
| N 📭 Vi         | sual <u>B</u> in  | ning                |                |                   | 1               |
| N 🔀 O          | pt <u>i</u> mal B | inning              |                |                   |                 |
| N P            | repare D          | )ata for Mo         | deling         |                   | >               |
| N 🛃 Ra         | an <u>k</u> Cas   | es                  |                |                   | 2               |
| N 🗎 <u>D</u> a | ate and '         | Time Wiza           | ard            |                   | 2               |
| N Cr           | eate Ti <u>n</u>  | <u>n</u> e Series.  |                |                   | à               |
| N<br>N 👯 Re    | eplace N          | /lissing <u>V</u> a | lues           |                   | 3               |
| N 🎯 Ra         | andom N           | lumber <u>G</u> e   | enerators      |                   | Ē               |
| N R            | un Pend           | ing Transf          | orms           | Ctrl+             | G               |
| Numeric        | 4                 | <u> </u>            | U              |                   | : кезре         |

### Dvě možná řešení

- Rekódování pomocí procedury "recode" – manuálně převrátíme škálu (1=10, 2=9, …)
- Rekódování pomocí metody compute – spočítáme pomocí vzorečku
  - nová hodnota = nejvyšší hodnota +1 – stará hodnota

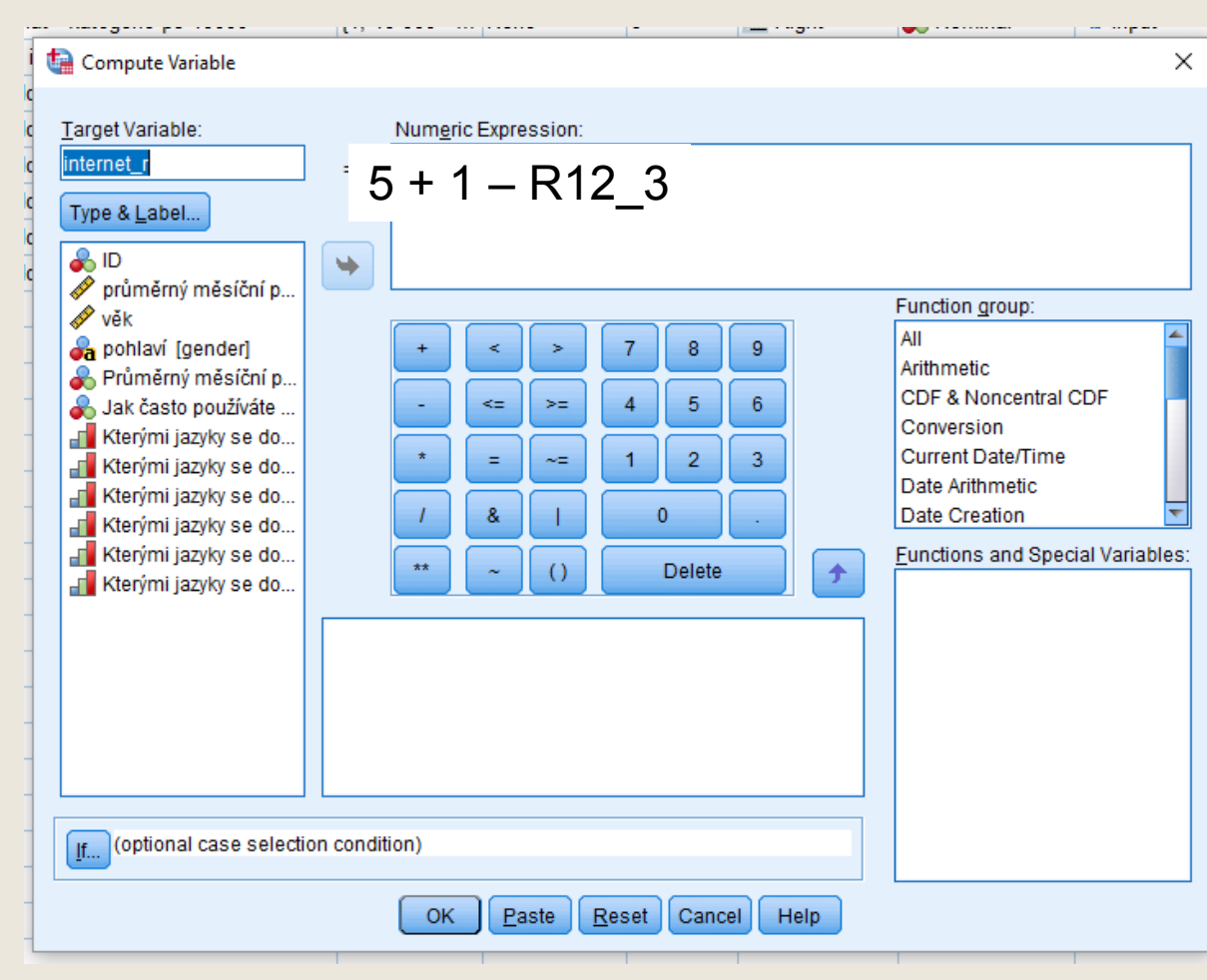

# Když chceme z "příbuzných" proměnných zjistit průměrnou hodnotu (vytvořit tzv. index)

- Kdy tó potřebujeme: když chceme spočítat skór napříč položkami
- Například máme proměnné, které měří jednotlivé aspekty postoje k sexuální liberalizaci a chceme zjistit, jak průměrně je respondent liberální:
  - Jak moc akceptovatelný je pro vás:
    - VAL1\_1 : Potrat
    - VAL1\_2 : Homosexualita
    - VAL1\_3 : Rozvod
    - VAL1\_4 : Sex bez závazku

Numeric Expression:

(VAL1\_1 + VAL1\_2 + VAL1\_3 + VAL1\_4)/4

### Jak si rozdělit výsledky podle vybrané proměnné

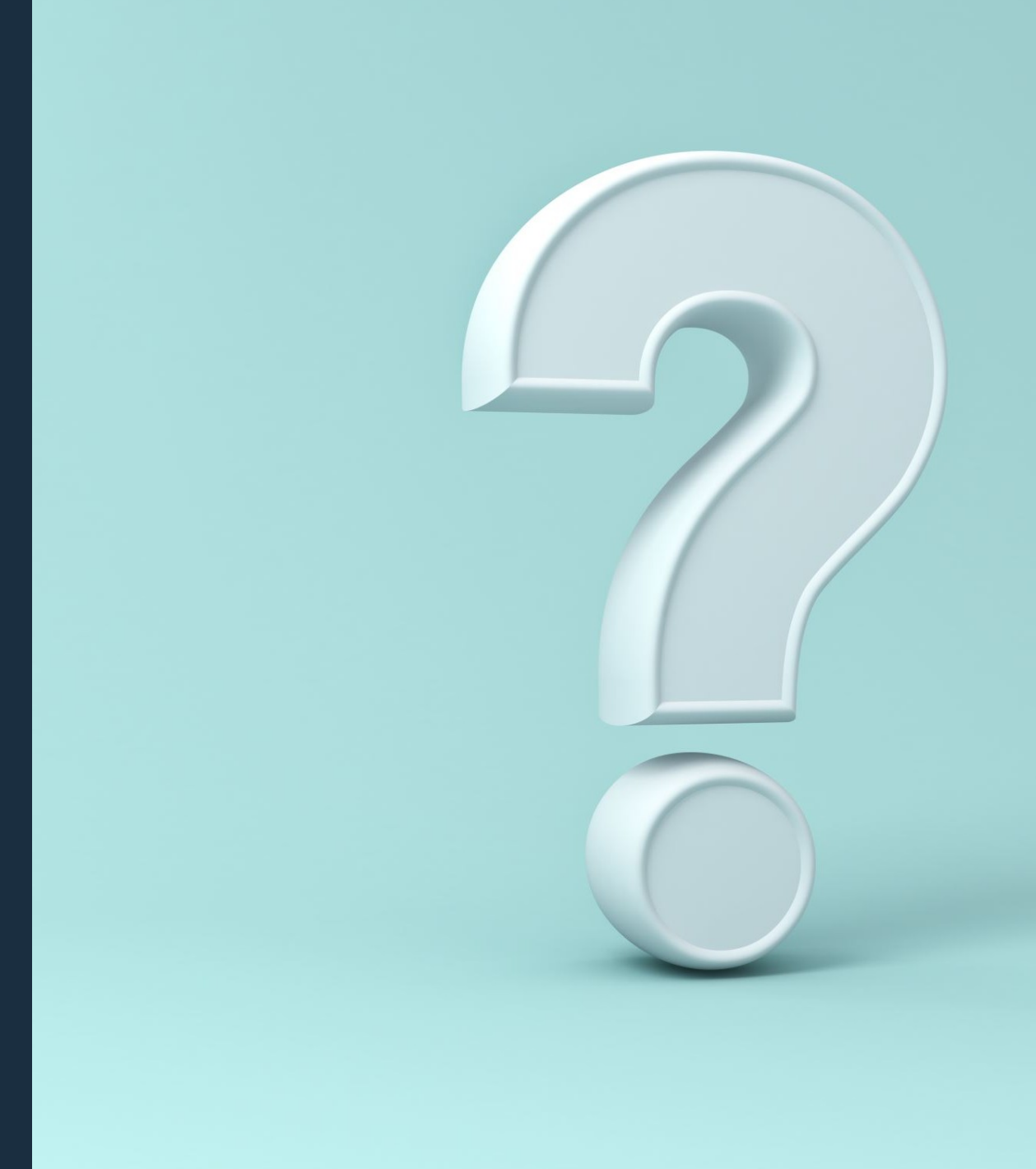

| <u>F</u> ile <u>E</u> dit | <u>V</u> iew                                   | <u>D</u> ata                           | <u>T</u> ransform                                                  | <u>A</u> nalyze                                                | Direct <u>M</u> arket | ing | <u>G</u> r                 |                                                                                                    |
|---------------------------|------------------------------------------------|----------------------------------------|--------------------------------------------------------------------|----------------------------------------------------------------|-----------------------|-----|----------------------------|----------------------------------------------------------------------------------------------------|
|                           |                                                | 🏹 Del<br>🌠 Set                         | fine <u>V</u> ariable F<br>Measuremer                              | Properties<br>It Level for U                                   | Jnknown               |     | Z                          | Selec                                                                                                    |
| 1<br>2<br>3<br>4          | Nar<br>ID<br><mark>plat</mark><br>věk<br>mesto |                                        | eate Value Lat<br>py Data Prope<br>w Custom Attr<br>fine date and  | n <u>e</u> oronione<br>pels from Da<br>rties<br>i <u>b</u> ute | ata                   |     | L<br>ĕrr                   |                                                                                                    |
| 5<br>6<br>7               | gender<br>internet<br>jazyk_c                  | ➡ Def                                  | fine Date from<br>fine <u>M</u> ultiple R<br>Iidation              | ) Data<br>tesponse S                                           | ets                   | •   | aví<br>Sas<br>Vmi          |                                                                                                    |
| 8<br>9<br>10<br>11        | jazyk_a<br>jazyk_fr<br>jazyk_ru<br>jazyk_n     | Ide<br>Ide<br>R Col                    | ntify D <u>u</u> plicate<br>ntify Unusual<br>m <u>p</u> are Datase | e Cases<br>Cases<br>ets                                        |                       |     | /mi<br>/mi<br>/mi          | Select Cases                                                                                                    |
| 12<br>13<br>14            | jazyk_p<br>prace1<br>prace2                    | 🔊 S <u>o</u> r<br>📷 Sor<br>💐 Tra       | t Cases<br>t Varia <u>b</u> les<br><u>n</u> spose                  |                                                                |                       |     | /mij<br>pr <u>2</u><br>pr3 | <ul> <li>ID</li> <li>průměrný měsíční p</li> <li>věk</li> <li>Jak často používáte</li> </ul>                                                                   |
| 15<br>16<br>17<br>18      | prace3<br>prescas<br>prescas<br>prescas        | + Adj<br>Me<br>+ Ca                    | ust String Wid<br>r <u>g</u> e Files<br>rtesian Produ              | lths Across<br>ct                                              | Files                 | ۲   | pra<br>čas<br>čas<br>čas   | Kterými jazyky se do<br>Kterými jazyky se do<br>Kterými jazyky se do<br>Kterými jazyky se do                                                                   |
| 19<br>20<br>21            | gender_                                        | ₩ <u>R</u> e:                          | structure<br>ke Weights<br>pensity Score                           | Matching                                                       |                       |     | aví 3<br>9                 |                                                                                                    |
| 22<br>23<br>24<br>25      |                                                | Ca:                                    | se Control Ma<br>gregate<br><u>h</u> ogonal Desi<br>it into Filos  | tching                                                         |                       | •   | 2                          | <ul> <li>Svoji praci bych jen</li> <li>Přesčas v pondělí [p</li> <li>Přesčas ve středu [</li> <li>Přesčas v pátek [pre</li> <li>pohlaví numerická [</li> </ul> |
| 26<br>27<br>28            |                                                | Col                                    | nt into Files<br>py <u>D</u> ataset<br>it <u>F</u> ile             |                                                                |                       |     |                            | Current Status: Do not filter cas                                                                                                    |
| 29<br>30<br>31<br>32      |                                                | ₩ <u>S</u> el<br>₩ <u>W</u> e<br>T Sin | ect Cases<br>ight Cases<br>nulate Active E                         | Dataset                                                        |                       |     |                            | ОК                                                                                                    |

# Select cases

23 \_ elect All cases If condition is satisfied <u>I</u>f.... Random sample of cases Sample .. Based on time or case range Range. Use filter variable: utput Eilter out unselected cases Copy selected cases to a new dataset Dataset name: Delete unselected cases es

Reset

Cancel

Help

- 1. Data  $\rightarrow$  Select cases
- 2. If condition is satisfied

Co to dělá:

- Vybere z našeho celé vzorku takové respondenty, které splňují naše nastavené podmínky
- Každé další příkazy (statistiky), které SPSS zadáme, pak provádí pouze na vybrané subskupině

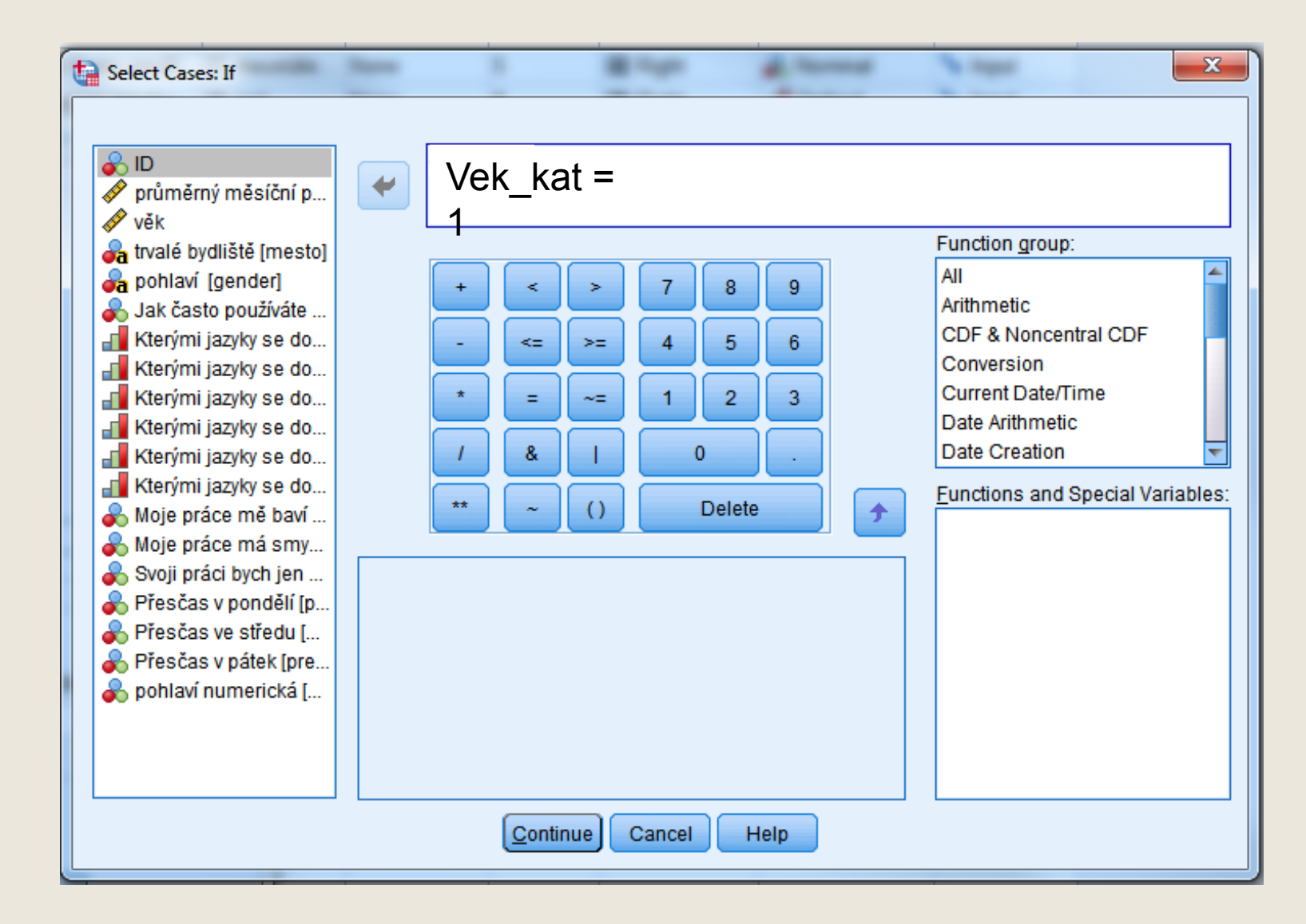

# Select cases

Chceme zobrazit četnosti pro kategorii nejmladších respondentů

 naklikneme proměnnou Vek\_kat pomocí šipky

2. specifikujeme podmínku

Vek\_kat je numerická

Vek\_kat = 1

3. continue a ok

4. následně znovu vyjedeme četnosti (Analyze → Descriptive Statistics →
Frequencies), které se pvní zobrazí jen pro

### Select cases

V datasetu v "Data view" vidíme nepouží respondenty (jsou vyškrtnutí)

- Pokud chceme opět pracovat s celým vzorkem, podmínku zrušíme přes příkaz
- Data  $\rightarrow$  Select cases  $\rightarrow$  All cases

|   |              |    | _      |     |        |        | _  |
|---|--------------|----|--------|-----|--------|--------|----|
|   | 🔁 H          |    |        | 🛛 🎽 |        | r h    |    |
|   |              |    |        |     |        |        |    |
|   |              | ID | plat   | věk | mesto  | gender | in |
|   |              | 1  | 22900  | 31  | Vyškov | m      |    |
|   | 2            | 2  | 28300  | 37  | Vyškov | m      |    |
|   | 3            | 3  | 24300  | 33  | Vyškov | f      |    |
|   |              | 4  | 27400  | 36  | Brno   | m      |    |
|   | 5            | 5  | 29200  | 37  | Vyškov | m      |    |
|   | <del>6</del> | 6  | 13500  | 22  | Brno   | m      |    |
|   |              | 7  | 32500  | 47  | Brno   | m      |    |
|   | 8            | 8  | 90100  | 45  | Brno   | m      |    |
| 1 | 9            | 9  | 17900  | 26  | Brno   | f      |    |
|   | 10           | 10 | 18300  | 26  | Brno   | f      |    |
|   |              | 11 | 28200  | 37  | Vyškov | m      |    |
|   | 12           | 12 | 25000  | 34  | Brno   | m      |    |
|   | 12           | 12 | 149100 | E1  | Pres   | -      |    |

View Data Transform Analyze Direct Marketing

Graphs

### Split file

- 1. Data → Split file
- 2. Compare groups
- 3. Vložíme proměnnou, podle které se má output rozdělit
  - Tj. Pokud podle věkových kategorií, tak vek\_kat

### Co to dělá:

- Rozdělí vzorek podle zadané proměnné
- V outputu pak vviede výsledek pro sub-skupinv zvlášt
   Split File

### ZRUŠENÍ →

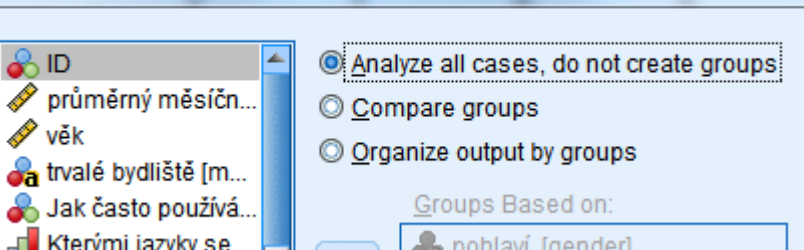

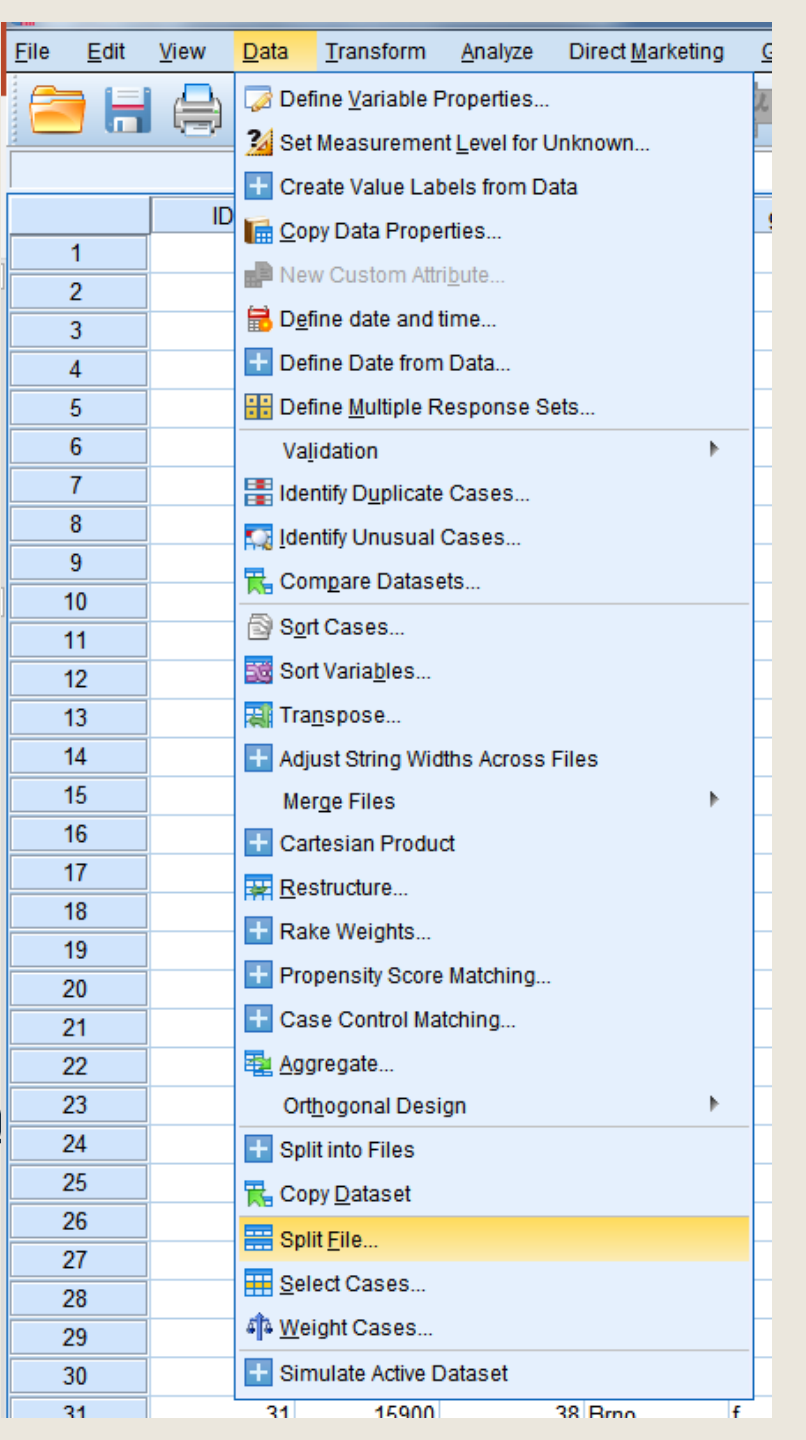

TAKŽE JAKÉ JE ŘEŠENÍ NAŠÍ ÚVODNÍ OTÁZKY, ZDA SE PRŮMĚRNÁ DŮVĚRA K TELEVIZI BARRANDOV LIŠÍ S OHLEDEM NA VĚK RESPONDENTA?